Het integreren van de Danfoss parameters in de TIA-portal.

Snelle start handleiding

Solar Technical Services & Danfoss VLT support

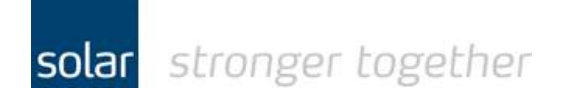

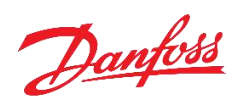

Inhoudsopgave:

| Het gebruikte test materiaal                                   | 2  |
|----------------------------------------------------------------|----|
| Controleer het IP-adres van de laptop                          |    |
| Download en installeer de GSDML file voor de FC280             | 7  |
| Het installeren van de GSDML binnen de TIA-portal:             | 8  |
| Het inlezen van de hardware configuratie binnen de TIA-portal: | 12 |
| Het inlezen van de software vanuit de PLC naar de TIA-portal:  | 15 |
| De FC301 aan het project toevoegen:                            | 17 |
| Het toevoegen van het standaard PPO type 3:                    | 19 |
| Het starten van de MCT10 software binnen de TIA-portal:        | 21 |
| Sluit nu de MCT10 software af.                                 | 26 |
| Heeft u een vraag, stel deze gerust:                           | 26 |

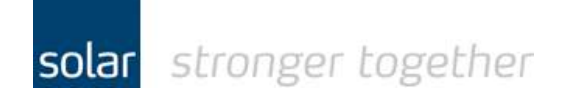

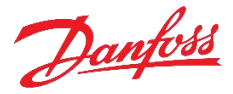

### Het gebruikte test materiaal.

- De MCT 10 software van Danfoss V4.40 [build 4679]
- Een FC301 drive van Danfoss 131B1108
- De Siemens TIA-portal V14
- Siemens CPU 1214FC DC/DC/DC [6ES7214-1AF40-0XB0]

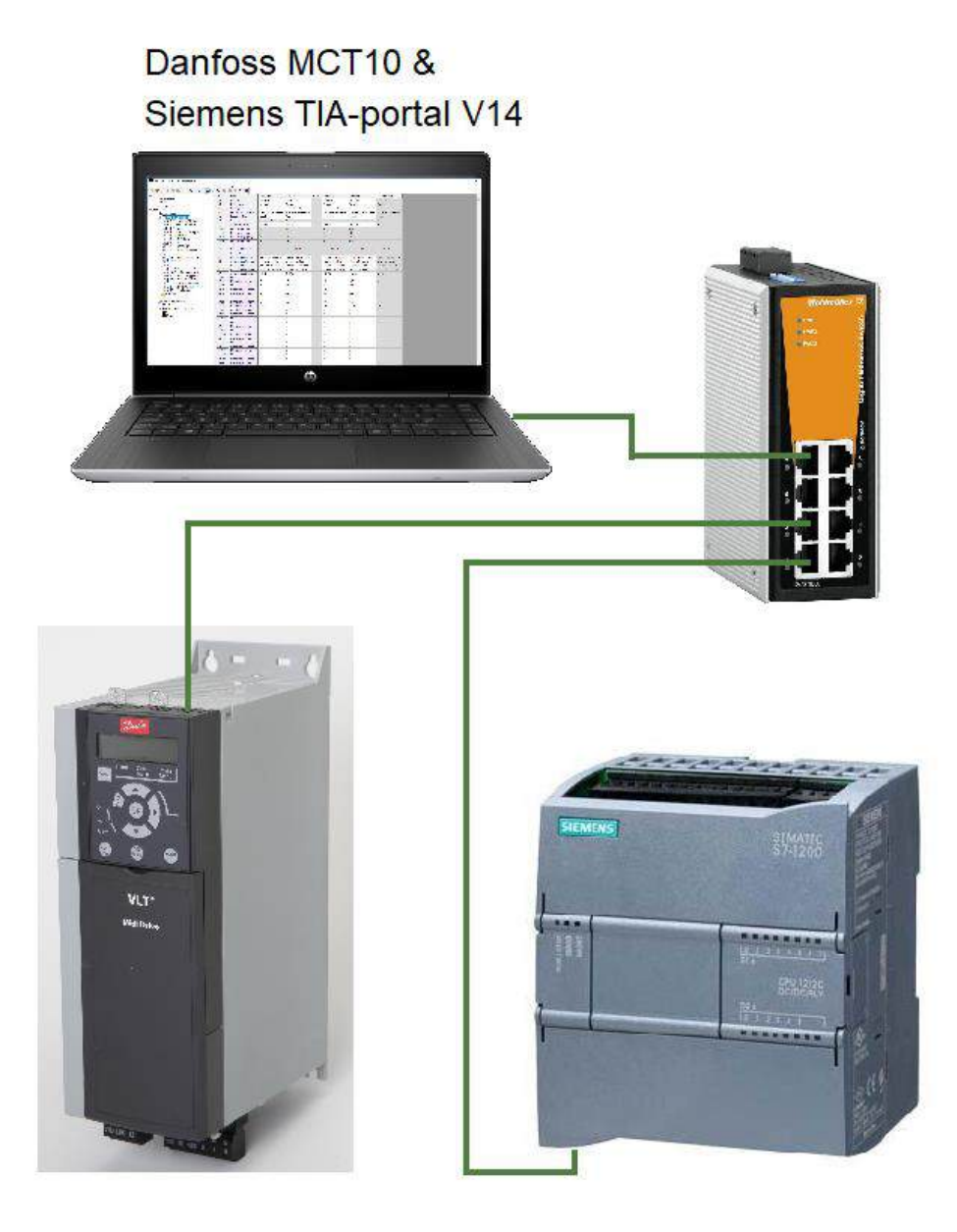

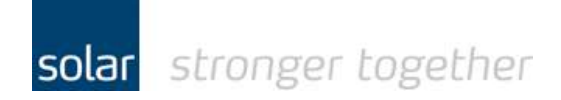

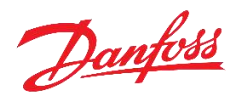

### Controleer het IP-adres van de laptop.

Open de netwerk- en internet instellingen:

| (h.                 | Solar TPS ALkmaar<br>No Internet, secured<br><u>Properties</u> |                             |
|---------------------|----------------------------------------------------------------|-----------------------------|
|                     |                                                                | Disconnect                  |
| ¶a.                 | Solar Guest<br>Open                                            |                             |
| (h.                 | Solar Office<br>Secured                                        |                             |
| (h.                 | Solar Prod Local<br>Secured                                    |                             |
| (h.                 | Solar Prod<br>Secured                                          |                             |
| (a.                 | SolarUCS                                                       |                             |
| <u>Netv</u><br>Chan | vork & Internet settings<br>ge settings, such as making a      | connection metered.         |
| (la                 | <i>v</i> }} (≬                                                 |                             |
| WiFi                | Flight mode h                                                  | otspot                      |
|                     | x <sup>q</sup> ^ 🖬 🕬 🜈                                         | ENG 10-00<br>INTL 12-2-2019 |

In bovenstaande afbeelding is de communicatie via WiFi maar dit kan ook via de LAN-poort zijn. Klik op de "Network & Internet settings"

Icoon voor LAN-verbindingen:

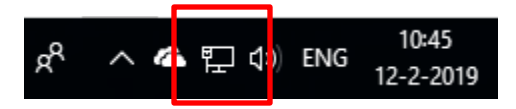

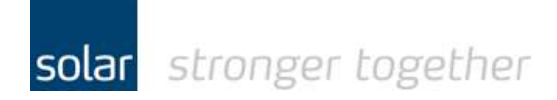

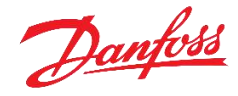

Vervolgens ziet u het onderstaande scherm: afhankelijk van uw Windows versie in het Engels of Nederlands.

# Status

### Network status

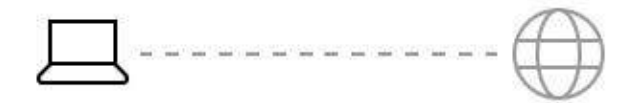

#### Not connected

You aren't connected to any networks.

▲ Troubleshoot

Show available networks

## Change your network settings

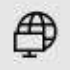

#### Change adapter options

View network adapters and change connection settings.

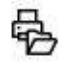

#### Sharing options

For the networks that you connect to, decide what you want to share.

Klik op "Change adapter options"

3

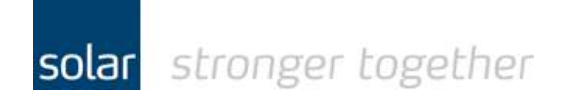

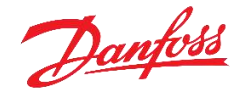

Klik nu met de rechtermuisknop op het Wi-Fi of Ethernet icoon. Het pop-up menu wordt weergegeven.

Klik in het pop-up menu op de optie "Properties".

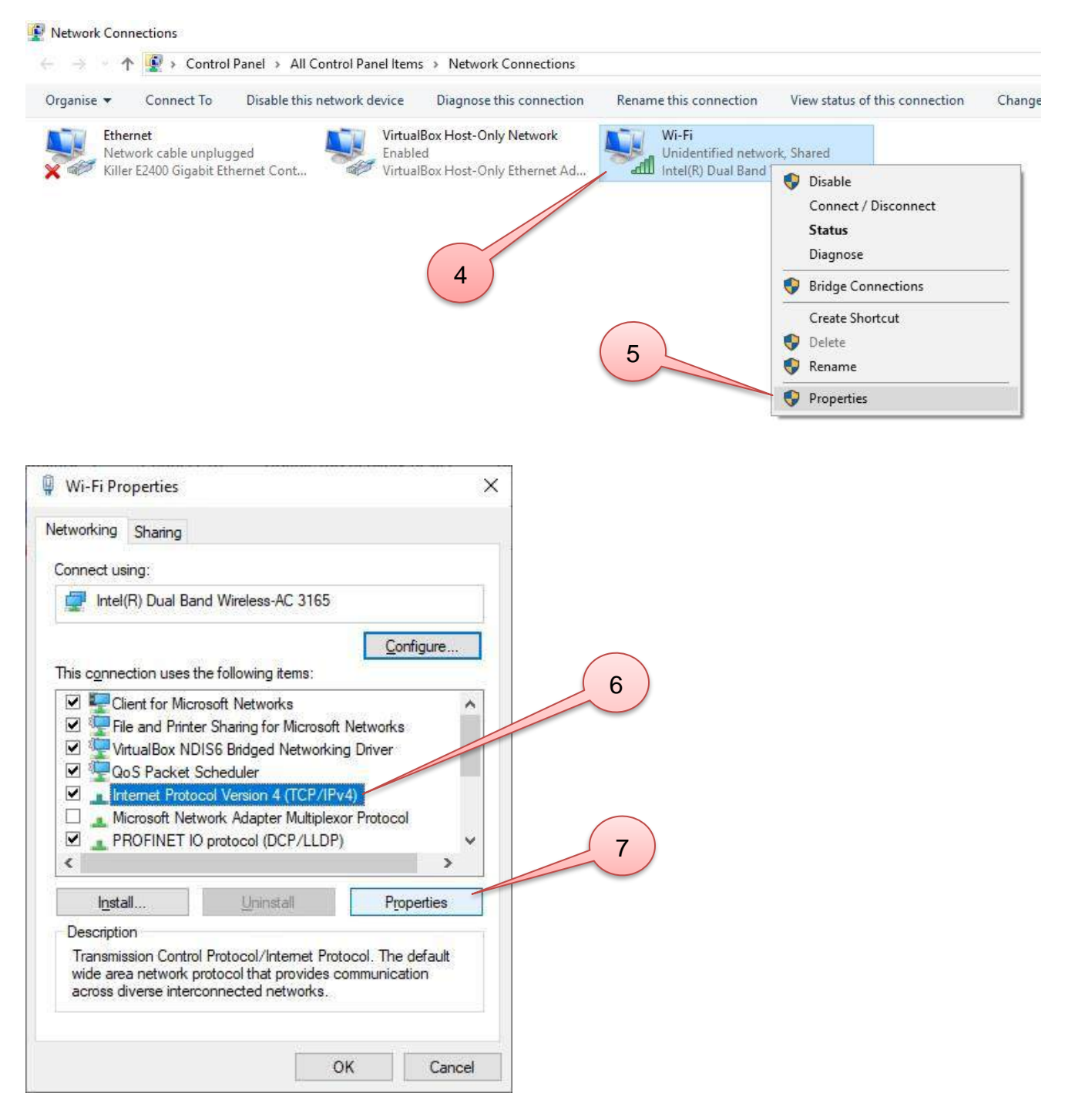

Klik nu op de selectie "Internet Protocol Version 4 (TCP/IPv4) en vervolgens op de knop "Properties".

Solar Technical Services Danfoss VLT support

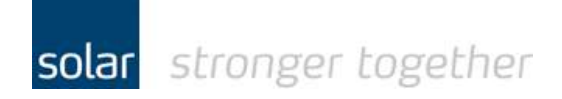

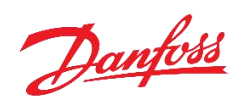

U ziet hier het IP-adres, in het geval van een WiFi verbinding zal deze op automatisch staan.

| General                        | Alternative Configurat                                                            | ion                                 |                      |                             |               |
|--------------------------------|-----------------------------------------------------------------------------------|-------------------------------------|----------------------|-----------------------------|---------------|
| ocneral                        | Alternative Configurat                                                            | 1011                                |                      |                             |               |
| You car<br>this cap<br>for the | n get IP settings assigne<br>bability. Otherwise, you<br>appropriate IP settings. | ed automatically<br>need to ask you | if your n<br>r netwo | ietwork sup<br>rk administr | ports<br>ator |
|                                |                                                                                   |                                     |                      |                             |               |
| 0                              | otain an IP address auto                                                          | omatically                          |                      |                             |               |
| 0<br>0                         | otain an IP address auto                                                          | omatically<br>ess:                  |                      |                             |               |
| OU<br>IP ac                    | otain an IP address auto<br>te the following IP addre<br>ddress:                  | omatically<br>ess:                  | 15                   |                             |               |
| ● O<br>□ O<br>IP ac<br>Subr    | otain an IP address auto<br>te the following IP addre<br>ddress:<br>net mask:     | omatically<br>ess:                  | 1.<br>               |                             |               |

Voor een LAN-verbinding kiest u hier het IP-adres van het netwerk, zie onderstaande afbeelding.

| General<br>You can get IP settings assigned aut<br>this capability. Otherwise, you need<br>for the appropriate IP settings. | omatically if your network supports<br>to ask your network administrator | 8                                     |
|----------------------------------------------------------------------------------------------------|--------------------------------------------------------------------------|---------------------------------------|
| You can get IP settings assigned aut<br>this capability. Otherwise, you need<br>for the appropriate IP settings.            | omatically if your network supports<br>to ask your network administrator | 8                                     |
|                                                                                                    |                                                                          |                                       |
| Obtain an IP address automatic                                                                                              | ally                                                                     | 9                                     |
| Use the following IP address:                                                                                               | 20 2V                                                                    |                                       |
| IP address:                                                                                                    | 192 . 168 . 0 . 242                                                      | 10                                    |
| S <u>u</u> bnet mask:                                                                                                    | 255 . 255 . 255 . 0                                                      |                                       |
| Default gateway:                                                                                                    | 43 (142 (14                                                              |                                       |
| Obtain DNS server address aut                                                                                               | omatically                                                               |                                       |
| • Use the following DNS server a                                                                                            | ddresses:                                                                |                                       |
| Preferred DNS server:                                                                                                    | 10 0.55 OF                                                               | Klik na het corrigeren                |
| Alternative DNS server:                                                                                                    | <u> </u>                                                                 | En sluit vervolgens alle              |
| Validate settings upon exit                                                                                                 | Advarced                                                                 | zojuist geopende<br>schermen weer af. |
|                                                                                                    | OK Cance                                                                 |                                       |
| ar Technical Services                                                                                                    | 6                                                                        | dinsdag 12 februari 20                |

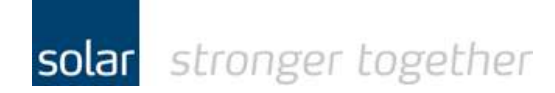

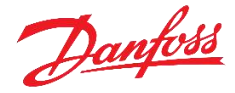

### Download en installeer de GSDML file voor de FC280.

(De procedure is gelijk voor de FC301)

Download de GSDML file en plaats die in een folder op de laptop.

| <mark>,                                     </mark>                      | ew                                   |                                    |                         |                                                         |
|--------------------------------------------------------------------------|--------------------------------------|------------------------------------|-------------------------|---------------------------------------------------------|
| Pin to Quick access Copy Paste Cipboard                                  | by path<br>te shortcut to + Organise | New item •<br>New<br>folder<br>New | Properties              | Select all<br>Select none<br>Invert selection<br>Select |
| $\leftarrow \rightarrow \cdot \cdot \uparrow$ $\blacksquare$ > This PC : | > Data (D:) > Fieldbus > Danfoss >   |                                    |                         |                                                         |
| Fieldbus                                                                 | Name                                 | Date modified                      | Туре                    | Size                                                    |
| Danfoss                                                                  | FC280 Profibus GSD                   | 4-1-2017 07:30                     | File folder             |                                                         |
| Murrelektronik                                                           | Profibus                             | 4-1-2017 07:30                     | File folder             |                                                         |
| Siemens                                                                  | VLT_FC280_ProfiNet_GSDML_V2.3        | 12-2-2019 10:25                    | File folder             |                                                         |
| Wago                                                                     | FC                                   | 15-4-2014 12:32                    | BMP File                | 2 KB                                                    |
| Weidmueller                                                              | 🔄 GSDML-V2.2-Danfoss-FC-20090827     | (                                  | cument                  | 24 KB                                                   |
| Weidmütener                                                              | GSDML-V2.2-Danfoss-FC-20160125       | Uitpakke                           | en. cument              | 24 KB                                                   |
| InfoSite                                                                 | GSDML-V2.3-Danfoss-20141020          |                                    | essed (zipp             | 14 KB                                                   |
| Klanten                                                                  | 📴 GSDML-V2.3-Danfoss-FC-20141020     | 2 2014 13:48                       | 2014 13:48 XML Document |                                                         |
| Leverancier                                                              | 🔮 GSDML-V2.3-Danfoss-FC-20160125     | 25-1-2016 12:35                    | XML Document            | 49 KB                                                   |
| MSI_laptop                                                               | VLT_FC280_ProfiNet_GSDML_V2.3        | 12-2-2019 09:44                    | Compressed (zipp        | 5 KB                                                    |
| NK astourse                                                              |                                      |                                    |                         |                                                         |

Pak vervolgens het ZIP bestand uit.

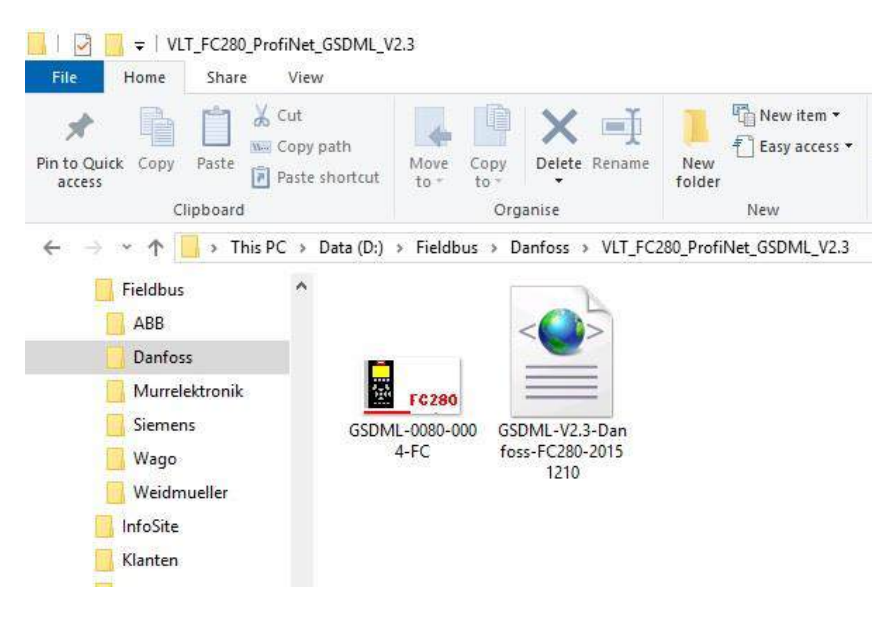

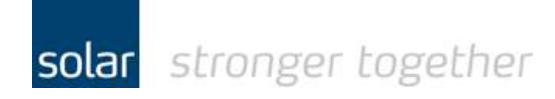

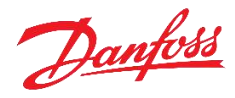

## Het installeren van de GSDML binnen de TIA-portal:

#### Eerst maken wij een nieuw project aan.

Start de TIA-portal op en klik op "Create new project"

| TIA Siemens                                                                                                    |                                                                                                    |                         |                    |
|----------------------------------------------------------------------------------------------------|----------------------------------------------------------------------------------------------------|-------------------------|--------------------|
| Start 🦓                                                                                                    |                                                                                                    |                         |                    |
| Devices & Arrowski Arrowski Ar | <ul> <li>Open existing project</li> <li>Create new project</li> <li>Migrate project</li> <li>Close project</li> </ul> | 2                       | a ¥.               |
|                                                                                                    |                                                                                                    | iotally Integrated Auto | pomation<br>PORTAL |
| Create new project                                                                                                    |                                                                                                    |                         |                    |
| Project name:                                                                                                    | Danfoss12022019                                                                                                    |                         |                    |
| Path:                                                                                                    | D:\Klanten\Solar_Intern                                                                                               |                         |                    |
| Version:                                                                                                    | V14 SP1                                                                                                    |                         | <b>•</b>           |
| Author:                                                                                                    | TS                                                                                                    |                         |                    |
| Comment:                                                                                                    |                                                                                                    |                         | 3                  |
|                                                                                                    |                                                                                                    | ]                       | Create             |

Klik vervolgens op de link "Project view" linksonder in het scherm.

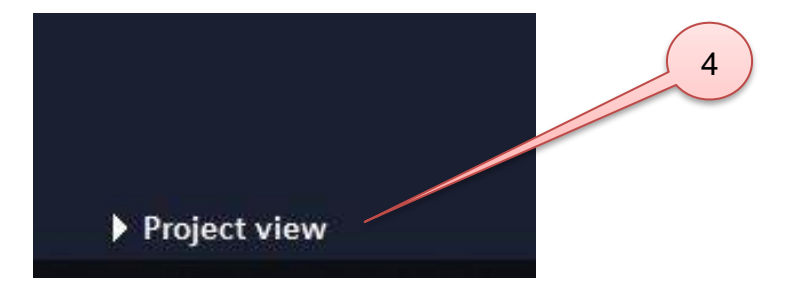

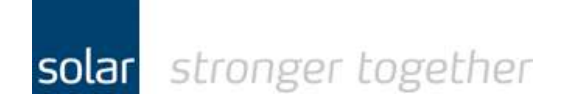

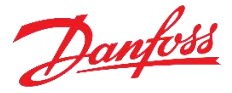

U ziet nu het projectscherm van de TIA-portal.

| TIA<br>V14 | Siemens - D:\Klanten\Solar_Intern\Danfoss12022019\Danfoss12022019                                                       |
|------------|----------------------------------------------------------------------------------------------------|
| Er         | oject <u>E</u> dit View Insert Online Optio <u>ns</u> Tools Window Help<br>F 🎦 🗔 Save project 🔳 🔏 🗐 🗊 🗙 🏷 🕈 🥵 🖾 🔛 😭 🔛 🙀 |
|            | Project tree                                                                                                    |
|            | Devices                                                                                                    |
|            |                                                                                                    |
|            | ▼ Danfoss12022019                                                                                                    |
| art        | Add new device                                                                                                    |
| S          | Devices & networks                                                                                                    |
|            | Ungrouped devices                                                                                                    |
|            | Common data                                                                                                    |
|            | Documentation settings                                                                                                  |
|            | Languages & resources                                                                                                   |
| - 4        | Online access                                                                                                    |
|            |                                                                                                    |

Klik nu in het menu "Options" op de functie "Manage general station description files (GSD)"

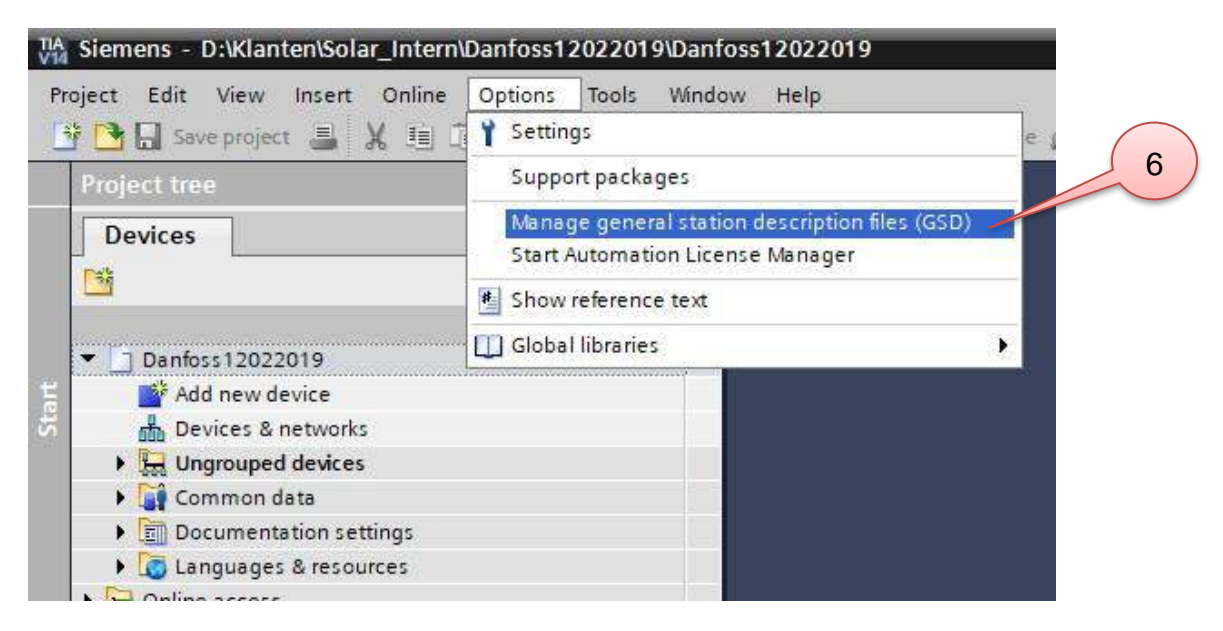

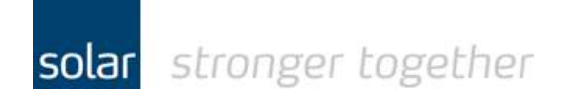

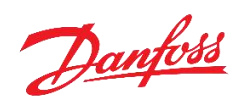

| Geef in het onderstaal<br>J kunt de browse fund | nde scherm aan v<br>ctie gebruiken doo | vaar u de E<br>or op de kn | Danfoss GSDML<br>op met de … te k | heeft opgeslagen.<br>likken. | 7             |
|-------------------------------------------------|----------------------------------------|----------------------------|-----------------------------------|------------------------------|---------------|
| Installed GSDs                                  | GSDs in the r                          | project                    |                                   |                              |               |
| Source path: D:                                 | Fieldbus\Danfoss\\                     | /LT_FC280_F                | ProfiNet_GSDML_V                  | 2.3                          |               |
| Content of import                               | ted path                               |                            |                                   |                              |               |
| File                                            |                                        | Version                    | Language                          | Status                       | Info          |
| GSDML-V2.3-Dan                                  | foss-FC280-2015                        | V2.3                       | English, Ger                      | Not yet installed            | Danfoss FC    |
| <                                               |                                        |                            | III                               |                              | >             |
|                                                 |                                        |                            |                                   | Delete I                     | astall Cancel |

Zet vervolgens het vinkje voor het GSDML bestand. En klik op de knop "Install"

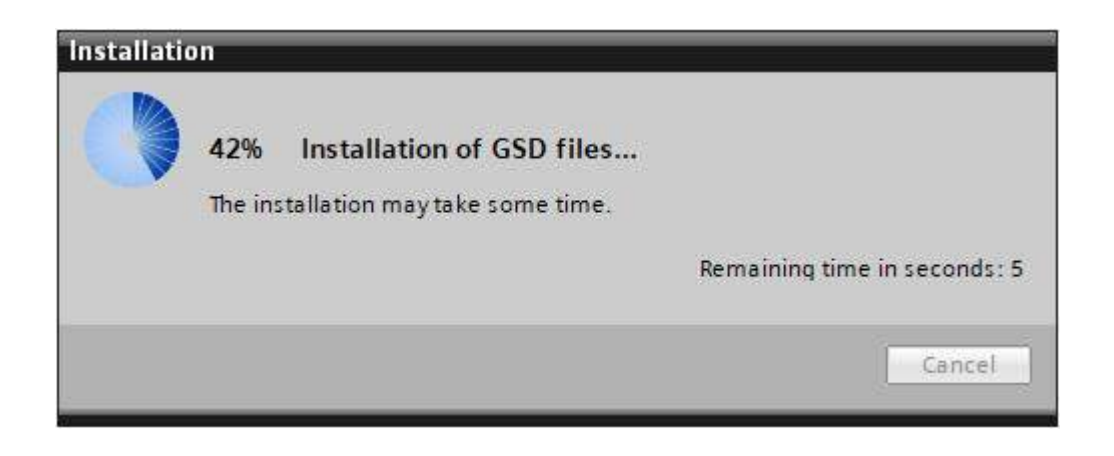

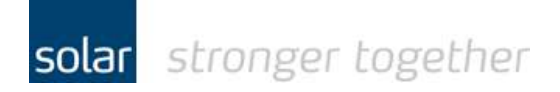

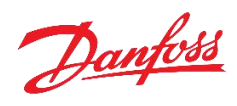

| Mana | ge general station description files     | ×        |
|------|------------------------------------------|----------|
|      |                                          |          |
|      |                                          |          |
| Inst | allation result                          |          |
| 1    | Message                                  |          |
| 0    | Installation was completed successfully. |          |
|      |                                          |          |
|      |                                          |          |
|      |                                          |          |
|      |                                          |          |
|      |                                          |          |
|      |                                          |          |
|      |                                          |          |
|      |                                          | (10)     |
|      |                                          |          |
|      |                                          |          |
|      |                                          |          |
|      | Save log Install additional file         | es Close |
|      |                                          |          |

Klik vervolgens op "Close".

De TIA-portal gaat nu de hardware catalogus opnieuw inlezen.

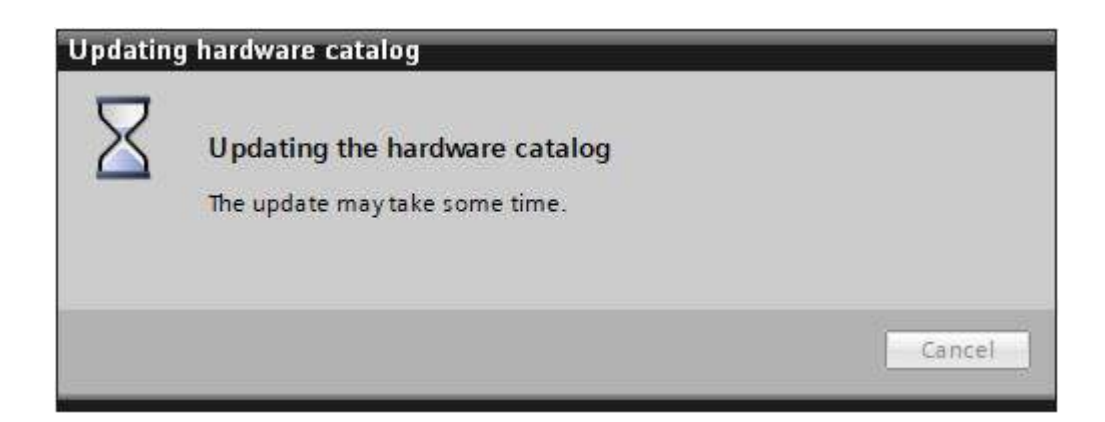

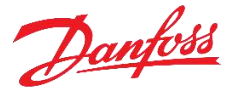

## Het inlezen van de hardware configuratie binnen de TIA-portal:

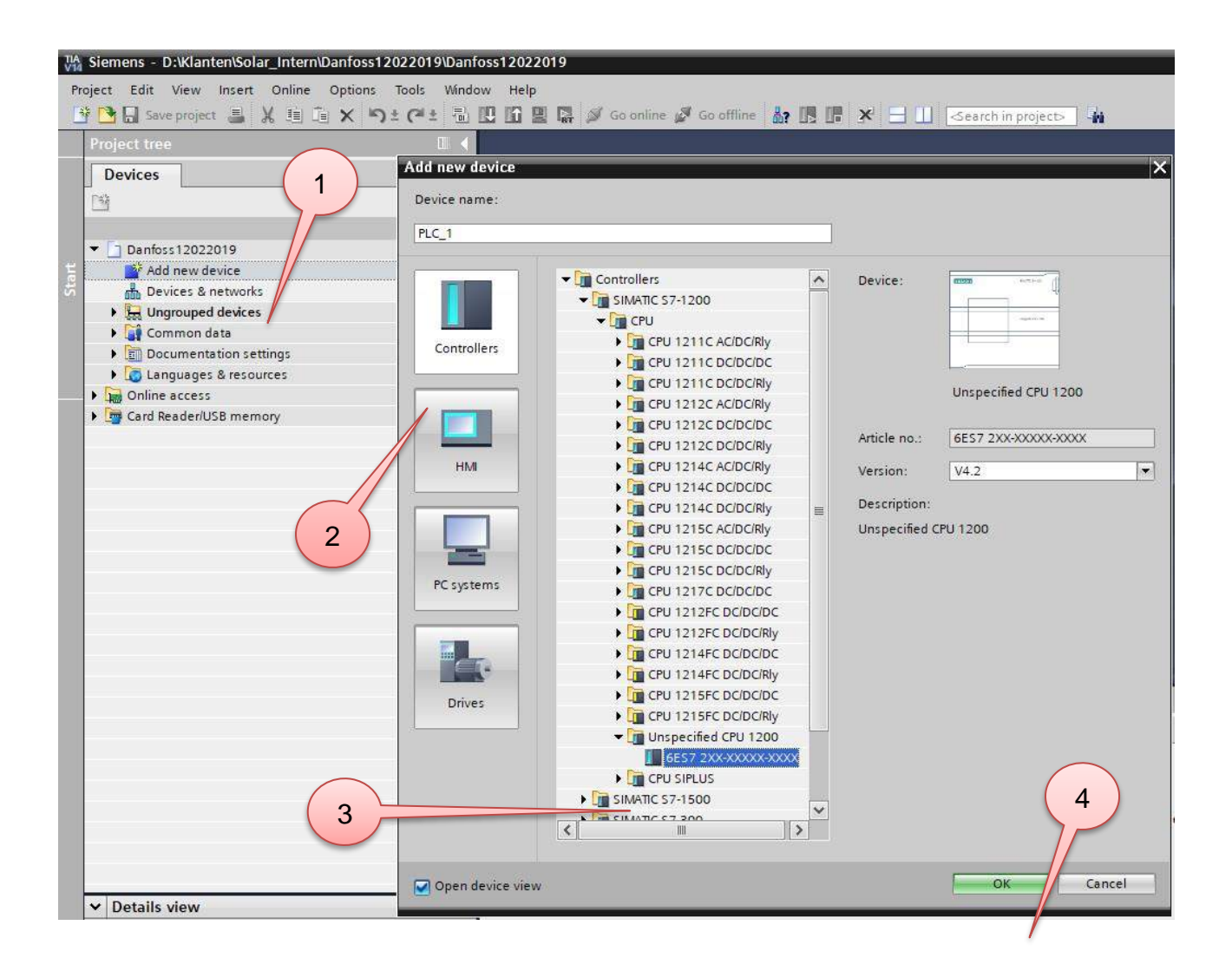

Klik op "Add new device" en selecteer vervolgens een "Unspecified CPU" en klik op "OK".

Er wordt een nieuwe ongedefinieerde PLC toegevoegd aan het project.

solar stronger together

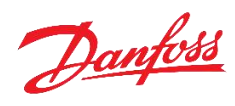

| 📩 Devices & networks        |                                                              |
|-----------------------------|--------------------------------------------------------------|
| PLC_1 [Unspecific CPU 1200] |                                                              |
| Device configuration        |                                                              |
| 🕨 🚘 Program blocks          |                                                              |
| 🕨 🙀 Technology objects      | 1                                                            |
| External source files       | Rack_0                                                       |
| PLC tags                    | Elizabel Andrea I                                            |
| PLC data types              |                                                              |
| Watch and force tables      |                                                              |
| 🕨 📴 Traces                  |                                                              |
| Device proxy data           |                                                              |
| Program info                |                                                              |
| PLC alarm text lists        |                                                              |
| Local modules               |                                                              |
| La Ungrouped devices        | The device is not specified.                                 |
| 🕨 🙀 Common data             | → Please use the <u>Hardware catalog</u> to specify the CPU, |
| Documentation settings      | and the connected device.                                    |
| Languages & resources       |                                                              |
|                             |                                                              |

Klik vervolgens op de link "detect".

Selecteer de juiste communicatie interface en klik op de knop "Start search"

| Hardware detection fo     | r PLC_1            |                                                              |                                                   |                     | ×                                                                  |
|---------------------------|--------------------|--------------------------------------------------------------|---------------------------------------------------|---------------------|--------------------------------------------------------------------|
|                           | Compatible accessi | Type of the PG/PC int<br>PG/PC int<br>ble nodes of the selec | erface: PN/IE<br>erface: Intel(R)<br>6<br>erface: | ) Dual Band Wireles | s-AC 3165 💌 🕅 🞑                                                    |
| Flash LED                 | Device             | Device type                                                  | Interface type                                    | Address             | MAC address                                                        |
| Online status information | :                  |                                                              |                                                   | 🗌 Display o         | <u>Start search</u><br>only error messages<br>Detect <u>Cancel</u> |

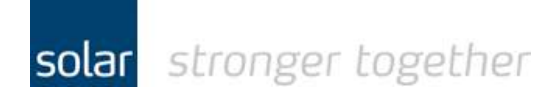

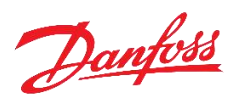

Als de software de PLC gevonden heeft, selecteer de PLC en klik op de knop "Detect".

| Hardware detection for    | r PLC_1                 |                                                             |                                     |                  |                       |                  | ×             |
|---------------------------|-------------------------|-------------------------------------------------------------|-------------------------------------|------------------|-----------------------|------------------|---------------|
|                           | Compatible accessibl    | Type of the PG/PC int<br>PG/PC int<br>le nodes of the selec | terface:<br>terface:<br>ted interfa | PN/IE<br>Intel(R | ) Dual Band Wireless- | AC 3165          | •<br>• • •    |
|                           | Device                  | Device type                                                 | Interf                              | ace type         | Address               | MAC address      |               |
|                           | plc 1                   | \$7-1200                                                    | PN/IF                               | ace type         | 192 168 0 1           | 28-63-36-8A-89   | -35           |
| Flash LED                 | 8                       |                                                             |                                     |                  |                       |                  |               |
| Online status information |                         |                                                             |                                     |                  | Display on            | lverror messages | artsearch     |
| Found accessible de       | vice solartos [192-168) | 0 10]                                                       |                                     |                  | C Display on          | ij enormessages  |               |
| Scan completed. 1 co      | ompatible devices of 4  | accessible devices f                                        | ound.                               |                  | $\bigcirc$            |                  |               |
| Retrieving device info    | ormation                |                                                             |                                     |                  | (9)                   |                  |               |
| Scan and information      | n retrieval completed.  |                                                             |                                     |                  |                       |                  | ~             |
|                           | ×8                      |                                                             |                                     |                  |                       | Detect           | <u>Cancel</u> |

De software toont nu de juiste hardware in het project.

| Project time                                                                                                    | <b>E</b> 4 | Danfoss1 | 20220  | 19 + 1 | LC_1 | CPU 1214 | FC DC/DC/DC] |      |
|----------------------------------------------------------------------------------------------------|------------|----------|--------|--------|------|----------|--------------|------|
| Devices                                                                                                    |            |          |        |        |      |          |              |      |
| 3                                                                                                    |            | AT PLC   | 1 [CPU | 214FC] |      | - 41     | 2600         | Ð. : |
| Devices & networks     Top Rec. 1 (CPU 12/44C DE/DODC)     Device configuration     U Device configuration     U Device configuration     U Device configuration     U Device configuration     Devices |            |          | 103    | SOF    | 101  |          | t            |      |
| Become source files     Department source files     Department source files     Department source files     Department source tables     Department source tables                                       |            | had u    |        |        |      |          |              |      |
| ) 🔄 Traces                                                                                                    |            |          |        |        |      | đ        |              |      |

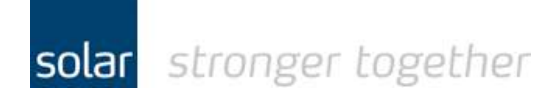

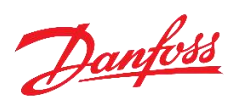

## Het inlezen van de software vanuit de PLC naar de TIA-portal:

| Ga met de TIA-portal onl                                 | ine door op de knop                                                    | p "Go Online" te klikken.                             |
|----------------------------------------------------------|------------------------------------------------------------------------|-------------------------------------------------------|
| Vianten\Solar_Int                                        | ern \Danfoss 12022019 \Danfo                                           | foss12022019                                          |
| Project Edit View Insert Onli<br>Onli Save project 📑 💥 I | ne Optio <u>n</u> s <u>T</u> ools <u>W</u> indov<br>E 🗐 🗙 🎝 ± (7 ± 🗟 🛛 | ow Help<br>🔃 🟠 🖳 🌠 Go online 🦨 Go offline 🛔 🖪 🖪 🗶 🗔 🛄 |
| Project tree                                             | Ш. 📢                                                                   | Danfoss12022019 	→ PLC_1 [CPU 1214FC DC/DC/DC]        |
| Devices                                                  |                                                                        |                                                       |
|                                                          | <b></b>                                                                | 🔐 PLC_1 [CPU 1214FC] 💌 📰 🕼 🖽 🛄 🔍 ±                    |

Selecteer vervolgens de PLC in de project tree devices.

| IA Siemens - D:\Klanten\Solar_Intern\Danfoss12022                                                                                         | 2019\Danfo                | oss1202201                                                                                                    | 19       |         |         |            |                   |          |   |
|----------------------------------------------------------------------------------------------------|---------------------------|----------------------------------------------------------------------------------------------------|----------|---------|---------|------------|-------------------|----------|---|
| Project Edit View Insert Online Options Too<br>Project Edit View Insert Online Options Too<br>Project Edit View Insert Online Options Too | ols <u>W</u> indo<br>™± 🚮 | w Help                                                                                                    | <b>1</b> | / Go on | ine 💋   | Go offline | å: 15 15 ×        | 81       |   |
| Project tree                                                                                                    | a 🕹                       | Danfo s1                                                                                                    | 20220    |         | PLC_1 [ | CPU 1214   | FC DC/DC/DC]      |          |   |
| Devices 2                                                                                                    |                           | PLC_                                                                                                    |          | 214FC]  |         | •          | ₩ <b>6</b> = 11 0 | Q ±      |   |
| Danfoss12022019     Add new device     Devices & networks                                                                                 | <b>2</b> 0                |                                                                                                    |          | 3       |         |            |                   |          |   |
| PLC_1 [CPU 1214FC DC/DC/DC]      Device configuration      Opline & diagnostics                                                           | <b>2</b> 9                | 8                                                                                                    | •        |         |         | PL         |                   |          |   |
| Program blocks                                                                                                    | 0                         |                                                                                                    | 103      | 102     | 101     |            | 1                 | 2        | 3 |
| Technology objects                                                                                                    |                           | Rack_0                                                                                                    |          |         |         | -          |                   |          |   |
| External source files                                                                                                    |                           | and the second second sec | _        | _       |         |            |                   |          |   |
| PLC tags                                                                                                    | 0                         |                                                                                                    |          |         |         | SIEMENS    | 404470:4~-==      |          |   |
| PLC data types                                                                                                    |                           |                                                                                                    |          |         |         | 7          |                   |          |   |
| Watch and force tables                                                                                                    |                           | -                                                                                                    |          |         |         | 1 B B B    |                   |          |   |
| 🕨 🙀 Online backups                                                                                                    |                           |                                                                                                    |          |         |         |            | 00.00.00          |          |   |
| 🕨 📴 Traces                                                                                                    |                           |                                                                                                    |          |         |         |            |                   |          |   |
| Device proxy data                                                                                                    |                           |                                                                                                    |          |         |         |            |                   |          |   |
| Program info                                                                                                    |                           |                                                                                                    |          |         |         |            |                   |          |   |
| PLC alarm text lists                                                                                                    |                           | 1                                                                                                    |          |         | 5       |            |                   | <u>,</u> |   |
| Local modules                                                                                                    |                           |                                                                                                    |          |         |         |            |                   |          |   |

Klik vervolgens op de knop "Upload from device".

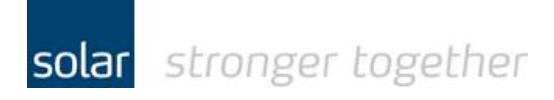

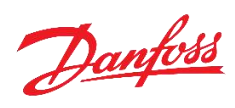

N

#### Upload preview

| tatus | 1 | Target                             | Message                                                                                                    | Action   |
|-------|---|------------------------------------|----------------------------------------------------------------------------------------------------|----------|
| †[]   | 0 | ▼ PLC_1                            | Ready for loading.                                                                                                    |          |
|       | 0 | <ul> <li>Program blocks</li> </ul> | Checks performed before upload from device.                                                                                                    | Continue |
|       | 0 |                                    | In the offline project, the entire contents of the "Program blocks",<br>"PLC tags", "PLC data types" and "Technology objects" folders, and<br>any other folders, are deleted and irrevocably replaced by the<br>online objects. | 4        |
| :     |   |                                    | 5                                                                                                    | Refresh  |

Als u een scherm ziet waarin "Override" staat, selecteer dit dan en klik vervolgens op de knop "Upload from device".

| TIA<br>V14 | Siemens - D:\Klanten\Solar_Intern\Danfoss12022019\Danfos                                    |
|------------|---------------------------------------------------------------------------------------------|
| E          | roject Edit View Insert Online Options Tools Window<br>🖥 🎦 🔚 Save project 📕 🔏 🏥 👔 🗙 🏷 🛨 🍽 🗄 |
| Ì          | Project tree 🛛 🔲 🖣 1                                                                        |
|            | Devices                                                                                     |
| 74         |                                                                                             |
|            |                                                                                             |
| etw        | Danfoss12022019                                                                             |
| Ē          | Add new device                                                                              |
| S S        | n Devices & networks                                                                        |
| lice       | Liii PLC_1 [CPU 1214FC DC/DC/DC]                                                            |
| De         | III Device configuration                                                                    |
|            | Solution Contine & diagnostics                                                              |
|            | Program blocks                                                                              |
| - 2        | Technology objects                                                                          |
|            | External source files                                                                       |
|            | ▼ 🛵 PLC tags 📃 🔍                                                                            |
|            | line and tags                                                                               |
|            | 📑 Add new tag table                                                                         |
|            | 🍯 Default tag table [28]                                                                    |
|            | PLC data types                                                                              |

Na afloop zijn de bolletjes in de device tree groen gekleurd. Dit betekent dat de ofline versie gelijk is aan de online versie.

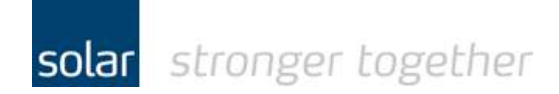

Danfoss

### De FC301 aan het project toevoegen:

Dubbel klik op de "Devices & networks".

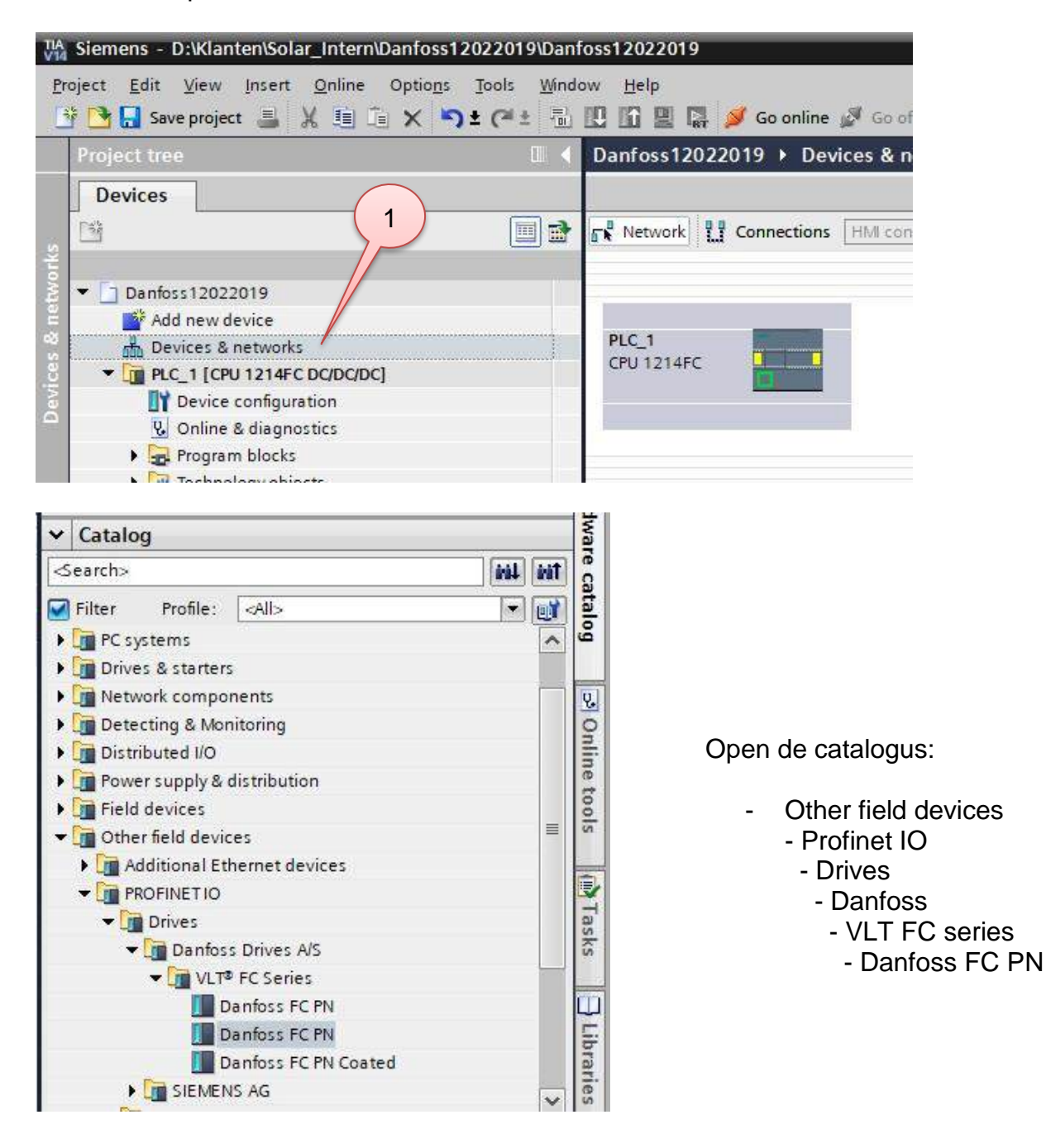

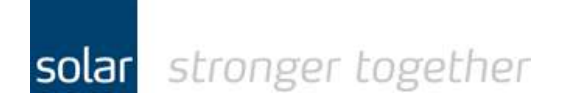

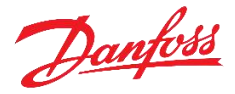

Sleep vanuit de catalogus de drive naar het werkblad. Zie onderstaande afbeelding.

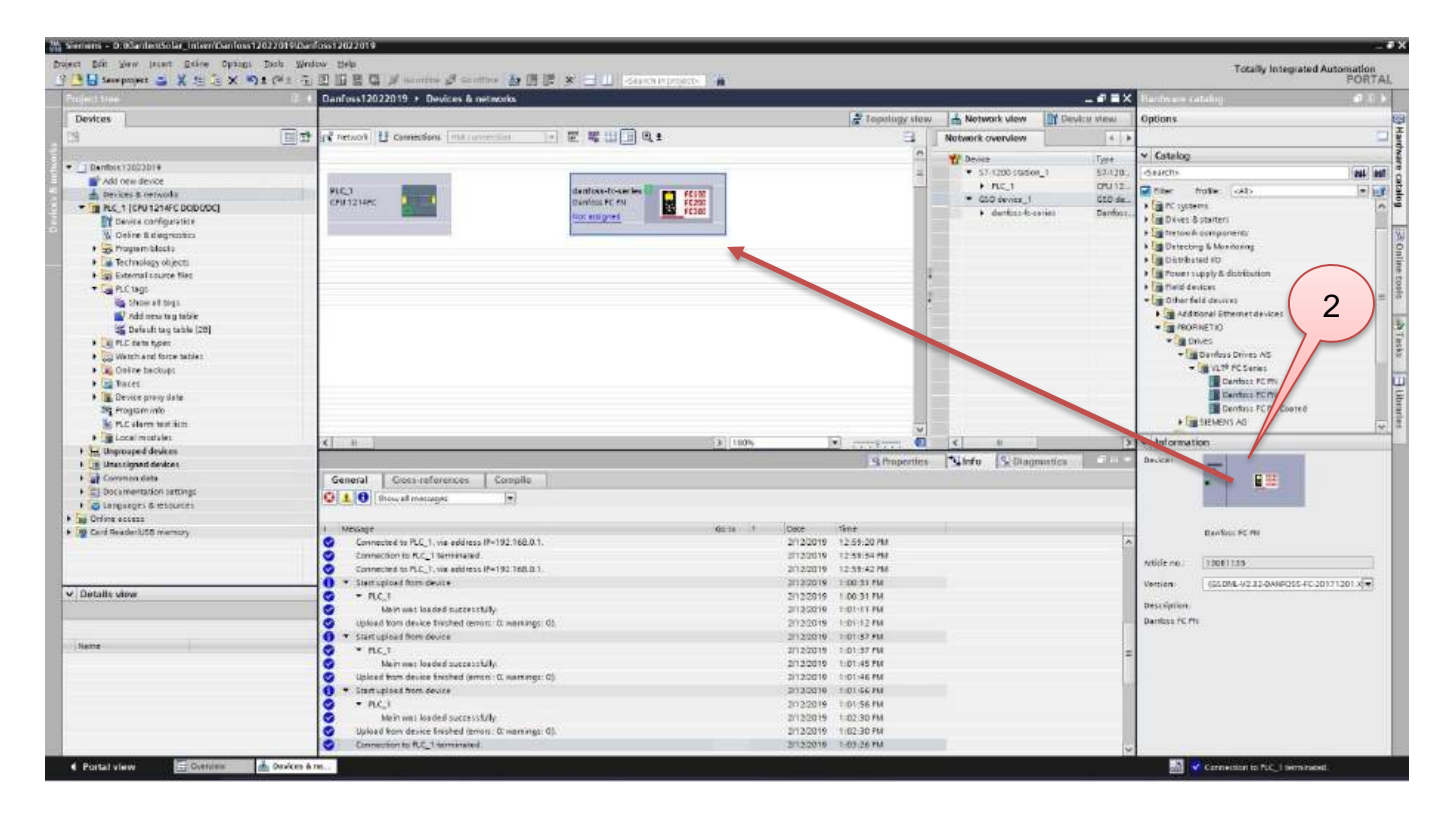

Koppel nu de FC301 aan de PLC door op de link "Not assigned" te klikken.

| Danfoss12022019 > Devices & networks |                                                                                                    |       |
|--------------------------------------|----------------------------------------------------------------------------------------------------|-------|
| Network                              | 3                                                                                                    | 📲 Top |
| PLC_1<br>CPU 1214FC                  | A<br>Anfoss-fc-series<br>Danfoss FC PN<br>Not assigned<br>Select IO controller<br>PLC_1.PROFINET inte rface_1 |       |
|                                      |                                                                                                    |       |

Klik vervolgens op "PLC\_1.PROFINET interface\_1" en de koppeling is gemaakt.

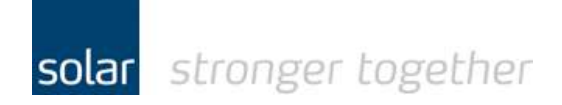

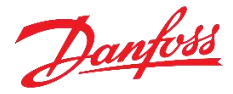

| Network Connections HMI connection | n 🔽 🗒 🖽 💷 🔍 ±                               |
|------------------------------------|---------------------------------------------|
| Ŭ.                                 | 부 10 system: PLC                            |
| PLC_1<br>CPU 1214FC                | danfoss-fc-series<br>Danfoss FC PN<br>PLC_1 |
| PLC_1.P                            | ROFINET IO-Syste                            |

### Het toevoegen van het standaard PPO type 3:

Open het scherm "Devices & networks", dubbel klik vervolgens op de Danfoss drive.

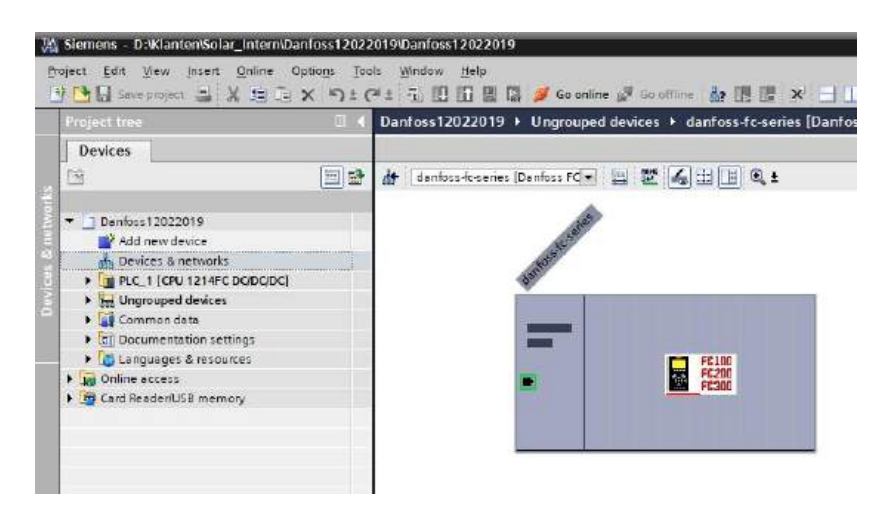

U ziet het bovenstaande scherm.

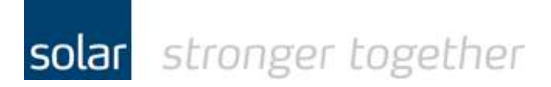

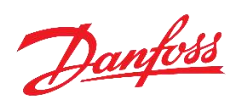

Sleep nu vanuit de hardware catalogus het gewenste PPO type naar de aangegeven locatie.

|    | ed Automation       | Totally Integrated  |      |           |         |              |                               | -         |
|----|---------------------|---------------------|------|-----------|---------|--------------|-------------------------------|-----------|
|    |                     | Hardware catalog    | =×   |           |         |              |                               |           |
|    |                     | Options             | ew   | Device vi | v 🚺     | Network view | Topology view                 | -         |
|    | -                   |                     |      |           |         |              | overview                      | Device    |
|    |                     | ✓ Catalog           | Q ad | I address | Slot    | Rack         | Module                        | <b>**</b> |
| it | iril iril           | <search></search>   |      |           | 0       | 0            | ▼ danfoss-fc-series           |           |
|    |                     | Filter Profile:     |      |           | 0 X1    | 0            | <ul> <li>Interface</li> </ul> |           |
| *  |                     | Head module         |      |           | 0 X1 P1 | 0            | Port 1                        |           |
|    | PN                  | Danfoss EC PN       |      |           | 0 X1 P2 | 0            | Port 2                        |           |
|    |                     | ▼ Module            |      |           | 1       | 0            |                               |           |
|    | /ords, Danfoss Tel  | PPO 1 - 6/6 Words   |      |           | 2       |              |                               |           |
|    | ) Words, Danfoss    | PPO 2 - 10/10 Wo    |      |           |         |              |                               |           |
|    | /ords, Danfoss Tel  | PPO 3 - 2/2 Words   |      | _         |         |              |                               |           |
|    | /ords, Danfoss Tel  | PPO 4 - 6/6 Words   |      |           |         |              |                               |           |
|    | 4 Words, Danfoss    | PPO 5 - 14/14 Wo    |      |           |         |              |                               |           |
|    | lords, Danfoss Tel  | PPO 6 - 4/4 Words   |      |           |         |              |                               |           |
|    | lords, Danfoss Tel  | I PPO 7 - 8/8 Words |      |           |         |              |                               |           |
|    | ) Words, Danfoss    | PPO 8 - 10/10 Wo    |      |           |         |              |                               |           |
|    | ) - 6/6 Bytes, Stan | PROFIsafe 30 - 6/   |      |           |         |              |                               |           |
|    | egram 1             | Standard Telegra    |      |           |         |              |                               |           |

Het telegram PPO3 is nu toegevoegd aan het project.

|                                                | _       | _    |           |      |                                         | × ہ |
|------------------------------------------------|---------|------|-----------|------|-----------------------------------------|-----|
|                                                |         |      |           |      | Totally Integrated Automation<br>PORTAI |     |
|                                                |         |      | -6        |      | Hardware catalog 🛛 🗐 🕮 🕨                |     |
| 🚰 Topology view 🛛 🛔 Netw                       | ork vie | w    | Device vi | ew   | Options                                 |     |
| Device overview                                |         |      |           | L    |                                         | Han |
| W Module                                       | Rack    | Slot | I address | Q ad | ✓ Catalog                               | dwa |
| ▼ danfoss-fc-series                            | 0       | 0    |           |      | <pre><search></search></pre>            | rec |
| <ul> <li>Interface</li> </ul>                  | 0       | 0 X1 |           |      | Filter Profile:                         | ata |
| <ul> <li>PPO 3 - 2/2 Words, Danfoss</li> </ul> | 0       | 1    |           |      | Head module                             | log |
| Parameter Access Point                         | 0       | 11   |           |      | Danfors EC PN                           | -   |
| PPO 3 - 2/2 Words, Danf                        | 0       | 12   | 6871      | 64   | T Module                                | m   |
|                                                | 0       | 2    |           |      | PBO 1 - 6/6 Words Danfoss Tel           | 100 |
|                                                |         |      |           |      | PPO 2 - 10/10 Words, Danfoss            | nli |
|                                                |         |      |           |      | PPO 3 - 2/2 Words, Danfoss Tel          | ne  |
|                                                |         |      |           |      | PPO 4 - 6/6 Words, Danfoss Tel          | too |
|                                                |         |      |           |      | PPO 5 - 14/14 Words Danfoss             | S   |

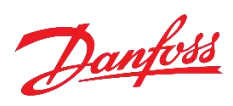

## Het starten van de MCT10 software binnen de TIA-portal:

| 🚻 Siemens - D:\Klanten\Solar_Inter | n\Danfoss12022019\D | anfoss12022019                |                                     |                          |
|------------------------------------|---------------------|-------------------------------|-------------------------------------|--------------------------|
| Project Edit View Insert Online    | Options Tools Wi    | ndow Help                     |                                     |                          |
| 📑 🔁 🔚 Save project 📕 🐰 🗐           | 🛅 🗙 🎝 t 🖓 t 🕴       | 🗟 🗓 🌇 🖳 🦝 🌽 Go d              | nline 🖉 Go offline 🛔 🖪 🖪 🗶 🗧        | Search in project        |
| Project tree                       | 🗉 🕴 Danf            | oss12022019 ► Ungrou          | ped devices 🕨 danfoss-fc-series [Da | nfoss FC PN]             |
| Devices                            |                     |                               |                                     |                          |
|                                    | 🔲 🔮 👪               | danfoss-fc-series (Danfoss FC | 🔽 🕎 🚾 🍊 🗄 🛄 🍳 ±                     |                          |
| T Danfoss12022019                  |                     |                               |                                     |                          |
| Add new device                     |                     | 1.5                           | (1)                                 |                          |
| Devices & networks                 |                     | 5055                          |                                     |                          |
| PLC_1 [CPU 1214FC DC/DC/E          | DC]                 | Barri                         |                                     |                          |
| 🕴 🕨 Ungrouped devices              |                     |                               |                                     |                          |
| 🕨 🕨 🥁 Common data                  |                     |                               |                                     | (2)                      |
| Documentation settings             |                     |                               |                                     |                          |
| Languages & resources              |                     |                               | FC100                               |                          |
| 🕨 🔚 Online access                  |                     |                               | FC200                               | /                        |
| Card Reader/USB memory             |                     |                               | Change device                       |                          |
|                                    |                     |                               | Write IO-Device na                  | ame to Mic o Memory Card |
|                                    |                     |                               | Start device tool.                  | ·····                    |
|                                    |                     |                               | χ Cut                               | Ctrl+X                   |
|                                    |                     |                               | Copy                                | Ctrl+C                   |
|                                    |                     |                               | 💼 Paste                             | Ctrl+V                   |
|                                    |                     |                               | × Delete                            | Del                      |

Klik met de rechtermuisknop op het vlak met het plaatje van de drive. De TIA-portal laat het pop-up menu zien; selecteer de functie "Start device tool...".

| Start device tool                   | ×      |
|-------------------------------------|--------|
| Select tool or access point         |        |
| Configure VLT     Open MCT10        |        |
| Tool for configuring Danfoss drives | 4      |
| Start                               | Cancel |

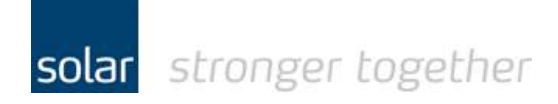

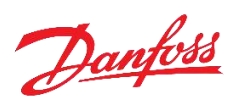

### De MCT10 software wordt opgestart:

| ► Network<br>DP-V1<br>Ethernet                                        | Bus: TCI_ProfiNet<br>IP Address: 192.168.0.2 | 6                                |
|-----------------------------------------------------------------------|----------------------------------------------|----------------------------------|
| B Serial                                                              | Identify drive from network                  | Identify all drives from network |
| All Parameters     Alarms     Alarms     Drive File System     Status | Set drive manually                           | Set all drives manually          |
| Project<br>Deleted TIA Portal or STEP 7 drives                        |                                              |                                  |

Selecteer de drive in het TIA-portal project en klik vervolgens op de knop "Identify drive from network"

De drive wordt ingelezen:

| Identifying from network                        |                                                      |                                                 |      |
|-------------------------------------------------|------------------------------------------------------|-------------------------------------------------|------|
| Status                                          |                                                      |                                                 |      |
| Identifying drive "192. 168.0.2; danfoss-fc     | c-series" on bus TCI_ProfiNet at address 192.168.0.2 |                                                 |      |
|                                                 |                                                      |                                                 |      |
| 0%                                              |                                                      |                                                 | 100% |
|                                                 | 80%                                                  |                                                 |      |
|                                                 | Stop Close Save As                                   |                                                 |      |
| Solar Technical Services<br>Danfoss VLT support | 22                                                   | dinsdag 12 februari 2019<br>nl18jr, Alk, Doc V1 |      |

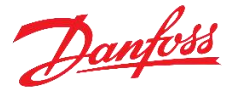

### U kunt nu de parameters zien zoals deze in de TIA-portal zijn opgeslagen.

|                                     | Ø №? ● |                        |                 |                 |                 |                 |                 |    |
|-------------------------------------|--------|------------------------|-----------------|-----------------|-----------------|-----------------|-----------------|----|
|                                     | ID     | Name                   | Setup 1         | Setup 2         | Setup 3         | Setup 4         | Factory Setup   | Un |
| <u>H</u> DP-V1                      | 500    | Digital I/O Mode       | PNP             | PNP             | PNP             | PNP             | PNP             |    |
| H Ethernet                          | 501    | Terminal 27 Mode       | Input           | Input           | Input           | Input           | Input           |    |
| E Senai                             | 510    | Terminal 18 Digital In | Start           | Start           | Start           | Start           | Start           |    |
| a. I 192 168.0.2' danfoss-fc-series | 511    | Terminal 19 Digital In | Reversing       | Reversing       | Reversing       | Reversing       | Reversing       |    |
| Project                             | 512    | Terminal 27 Digital In | Coast inverse   | Coast inverse   | Coast inverse   | Coast inverse   | Coast inverse   |    |
| Deleted TIA Portal or STEP 7 drives | 514    | Terminal 32 Digital In | No operation    | No operation    | No operation    | No operation    | No operation    |    |
| 📲 TIA Portal or STEP 7 drives       | 515    | Terminal 33 Digital In | No operation    | No operation    | No operation    | No operation    | No operation    |    |
| 😑 🗧 192.168.0.2; danfoss-fc-series  | 519    | Terminal 37 Safe Stop  | Safe Stop Alarm | Safe Stop Alarm | Safe Stop Alarm | Safe Stop Alarm | Safe Stop Alarm |    |
| All Parameters                      | 530    | Terminal 27 Digital O  | No operation    | No operation    | No operation    | No operation    | No operation    |    |
|                                     | 540.0  | Function Relay         | No operation    | No operation    | No operation    | No operation    | No operation    |    |
| I - I - T Load and Motor            | 540.1  | Function Relay         | No operation    | No operation    | No operation    | No operation    | No operation    |    |
| Hand 2-** Brakes                    | 540.2  | Function Relay         | No operation    | No operation    | No operation    | No operation    | No operation    |    |
| 4.** Limits / Warnings              | 540.3  | Function Relay         | No operation    | No operation    | No operation    | No operation    | No operation    |    |
|                                     | 540.4  | Function Relay         | No operation    | No operation    | No operation    | No operation    | No operation    |    |
| ⊕ 🕁 6-** Analog In/Out              | 540.5  | Function Relay         | No operation    | No operation    | No operation    | No operation    | No operation    |    |
| 😥 🔁 7-** Controllers                | 540.6  | Function Relay         | No operation    | No operation    | No operation    | No operation    | No operation    |    |

Als test veranderen wij nu digitale ingangsklem 32 in "Jog".

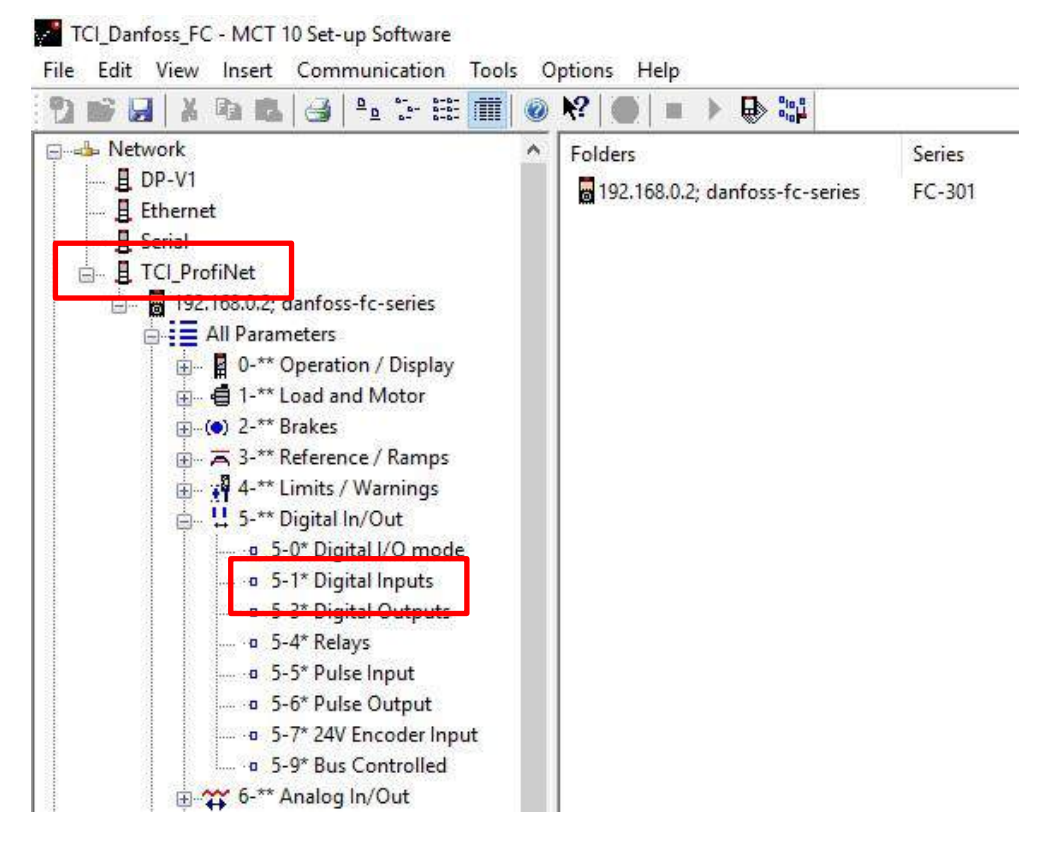

Dit kan direct online.

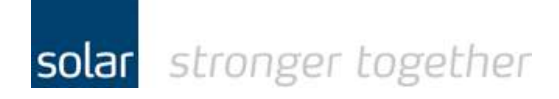

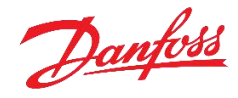

Vervolgens lezen wij de drive in om de gewijzigde parameters in het TIA-project op te slaan.

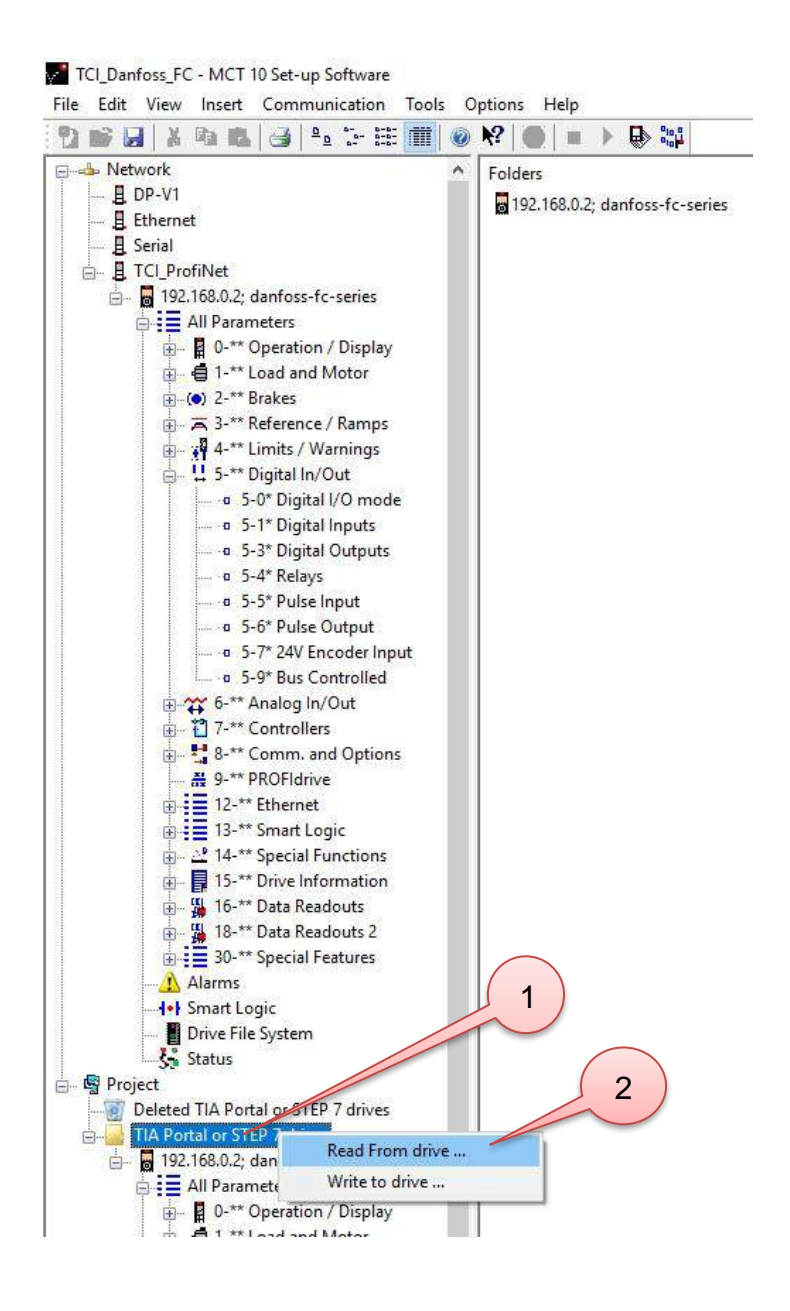

Klik met de rechtermuisknop op de TIA portal folder en selecteer de optie "Read from drive".

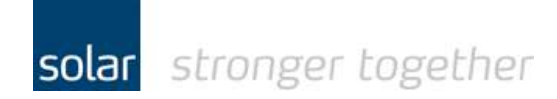

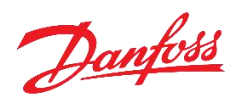

### De drive wordt ingelezen:

| tatus    | Identifying drive "Project\TIA Portal or STEP 7 drives\192.168.0.2; danfoss-fc-series" on bus TCI_ProfiNet at address 192.168.0.2<br>Connected to drive "Project\TIA Portal or STEP 7 drives\192.168.0.2; danfoss-fc-series"<br>Reading from drive was successful |   |
|----------|----------------------------------------------------------------------------------------------------|---|
| ading fr | om drive finished                                                                                                    |   |
| 0        |                                                                                                    | 1 |
|          | 100%                                                                                                    |   |
|          |                                                                                                    |   |
|          | Chara Clara Sava Ac                                                                                                    |   |

#### Even controleren:

| 🖞 💕 🛃   X 📭 🛍   🎯   🏝 🗁 🏥 🎹         | 0 K? 🔵 |                        |                 |                 |                 |                 |                 |      |
|-------------------------------------|--------|------------------------|-----------------|-----------------|-----------------|-----------------|-----------------|------|
| Network                             | ID     | Name                   | Setup 1         | Setup 2         | Setup 3         | Setup 4         | Factory Setup   | Unit |
| B_ DP-V1                            | 510    | Terminal 18 Digital In | Start           | Start           | Start           | Start           | Start           |      |
|                                     | 511    | Terminal 19 Digital In | Reversing       | Reversing       | Reversing       | Reversing       | Reversing       |      |
| B Senai                             | 512    | Terminal 27 Digital In | Coast inverse   | Coast inverse   | Coast inverse   | Coast inverse   | Coast inverse   |      |
|                                     | 514    | Terminal 32 Digital In | Jog             | No operation    | No operation    | No operation    | No operation    |      |
| Deleted TIA Portal or STEP 7 drives | 515    | Terminal 33 Digital In | No operation    | No operation    | No operation    | No operation    | No operation    |      |
| TIA Portal or STEP 7 drives         | 519    | Terminal 37 Safe Stop  | Safe Stop Alarm | Safe Stop Alarm | Safe Stop Alarm | Safe Stop Alarm | Safe Stop Alarm |      |
|                                     |        |                        |                 |                 |                 |                 |                 |      |

De wijziging is overgenomen.

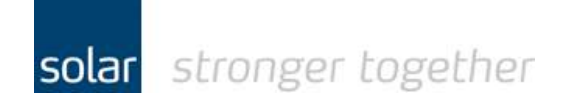

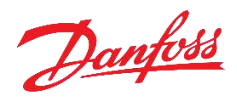

### Sluit nu de MCT10 software af.

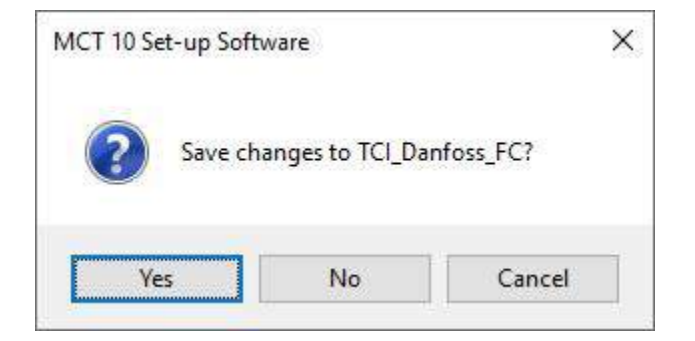

Klik op "Yes" en de wijzingen worden in het TIA-portal project opgeslagen.

### Heeft u een vraag, stel deze gerust:

| Solar Techr | ical Services                  | Danfoss VLT support |                                          |  |  |
|-------------|--------------------------------|---------------------|------------------------------------------|--|--|
| Telefoon:   | 088-7652761                    | Telefoon:           | 010-2492070                              |  |  |
| Email:      | tpsindustrie@solarnederland.nl | Email:              | drives.service.nl@danfoss.com            |  |  |
| Internet:   | https://solarnederland.info/   | Internet:           | http://drives.danfoss.nl/products/vlt/#/ |  |  |

Dit document valt onder auteursrecht!